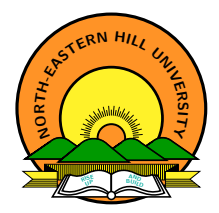

## Google Classroom for Students

GETTING STARTED WITH GOOGLE CLASSROOM USING SMARTPHONE

पूर्वोत्तर–पर्वतीय विश्वविद्यालय North-Eastern Hill University उम्शिंग–मॉकिंरोह, शिलांग – ७९३ ०२२ Umshing-Mawkynroh, Shillong - 793 022

07.04.2020 Nehu, Shillong – 793 022 (Meghalaya)

What do we need:

- 1. Data/internet connection,
- 2. Laptop/Desktop PC/Smartphone,
- 3. A Gmail account to join the online classes,
- 4. Google Classroom a site where online classes can be accessed, and
- 5. Google classroom app (to be used with smartphones)

A smartphone offers a few added advantages like - portability, take a photo of an answer/assignment in addition to the text write-up, and/or attach a video recording etc.

A D F A B F A B F A B

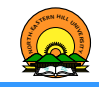

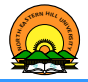

- We, through these pictorial slides, are trying to explore the features of Google Classroom (GC) using a smartphone. This can be further extended by ourselves once we acquire the basic knowledge of GC.
- O One can follow the subsequent slides or go over the video tutorials given in the reference section for Google Classroom *as per convenience*.
- P Please note that there are more information on Classroom help from Google and video tutorials available on YouTube on how to use Google Classroom which a student can refer to anytime, anywhere.
- T This tutorial covers ► Installation of Google Classroom, ► Set up an account for a Classroom, ► Joining a Classroom, ► See class information, and ► Submission of an assignment.

(I) < ((()) < (()) < (()) <

Getting Started with Google Classroom using Smartphone Installation of Google Classroom on any android based smartphone

- **Step** 1 Depending on the type of the smartphone, we *swipe up* or tap on the *group Apps icon* to get the **installed** Apps.
- **Step** 2 Search for the Play Store App  $(\triangleright)$  on the phone. And tap the app  $(\triangleright)$  to

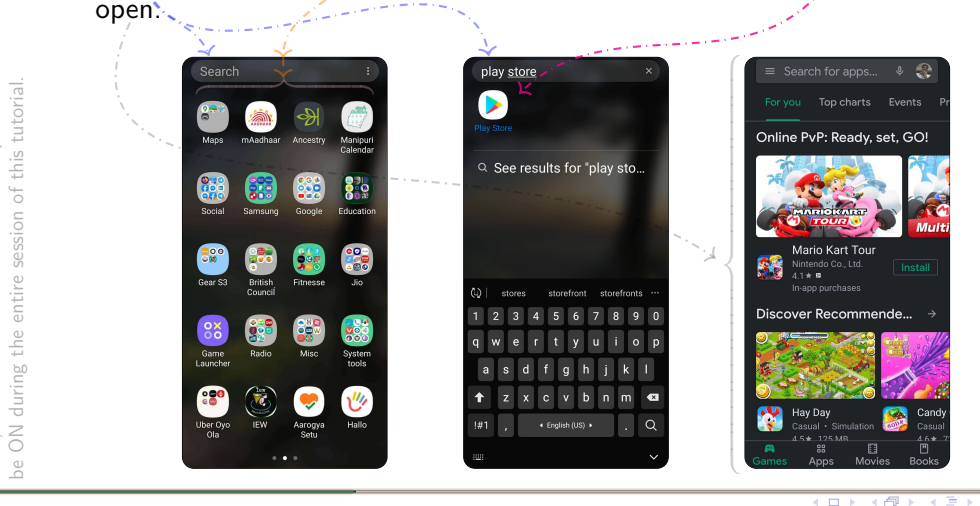

connection on the smartphone must

Data/internet

- + ∃ **>** 

Getting Started with Google Classroom using Smartphone Installation of **Google Classroom** on any android based smartphone

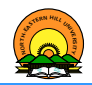

Step - 3 After opening the *Play Store App* (▶), we now search for the Google classroom App (聲) in the store by entering the keywords, "google classroom" and thereafter tap on the Google Classroom suggestion to get the App.

Step - 4 We then tap on the Install button and again tap the Open button.

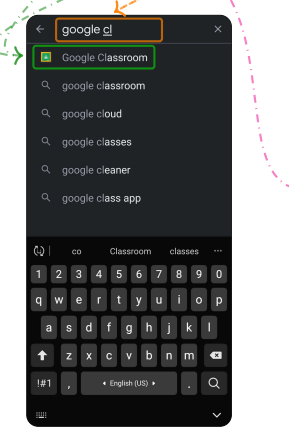

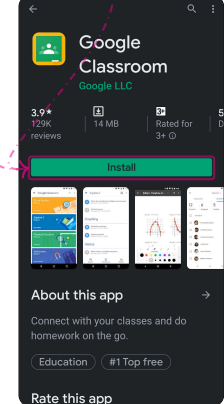

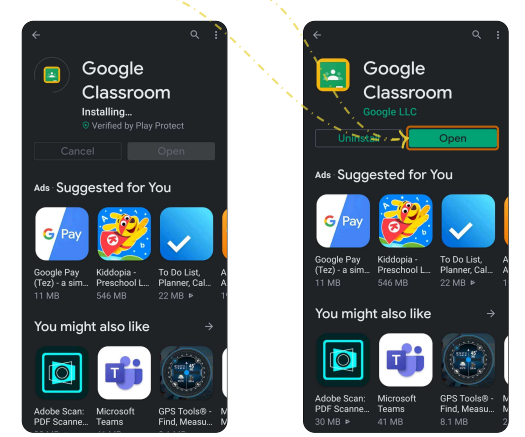

07.04.2020

4 / 10

Getting Started with Google Classroom using Smartphone Set up an account for **Google Classroom** on any android based smartphone

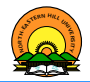

- Step 5 On the welcome screen of the Google Classroom, tap on the GET STARTED button.
- Step 6 An email account is required to be used with the Classroom. And for this, tap on the Add account option and again tap on the OK button.

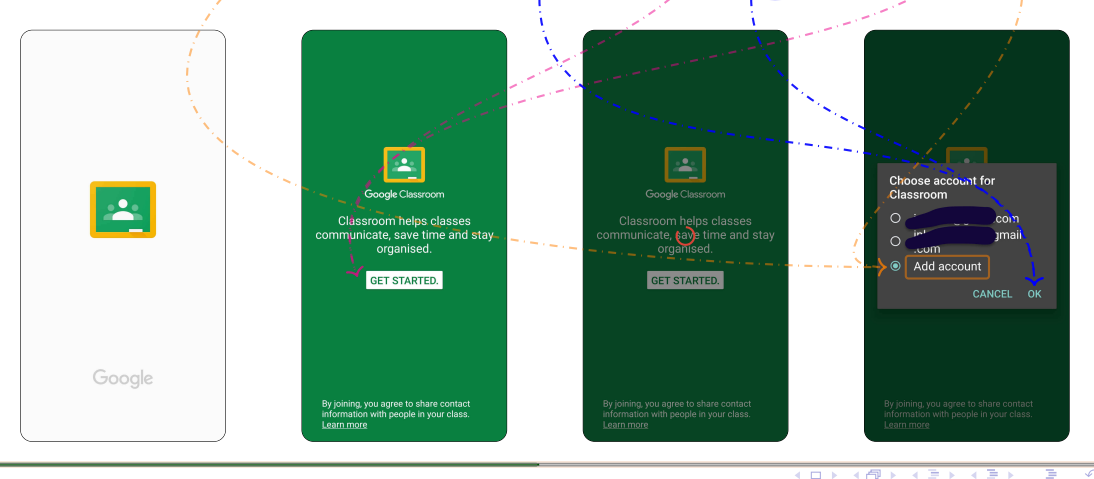

Nehu, Shillong – 793 022 (Meghalaya)

GOOGLE CLASSROOM FOR STUDENTS

07.04.2020 5 / 10

Getting Started with Google Classroom using Smartphone Set up an account for **Google Classroom** on any android based smartphone

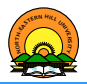

- Step 7 Enter an email or phone number and tap the Next button.
- **Step 8** Then enter the **password** of the email or phone number provided in Step 7 and tap the Next button again.

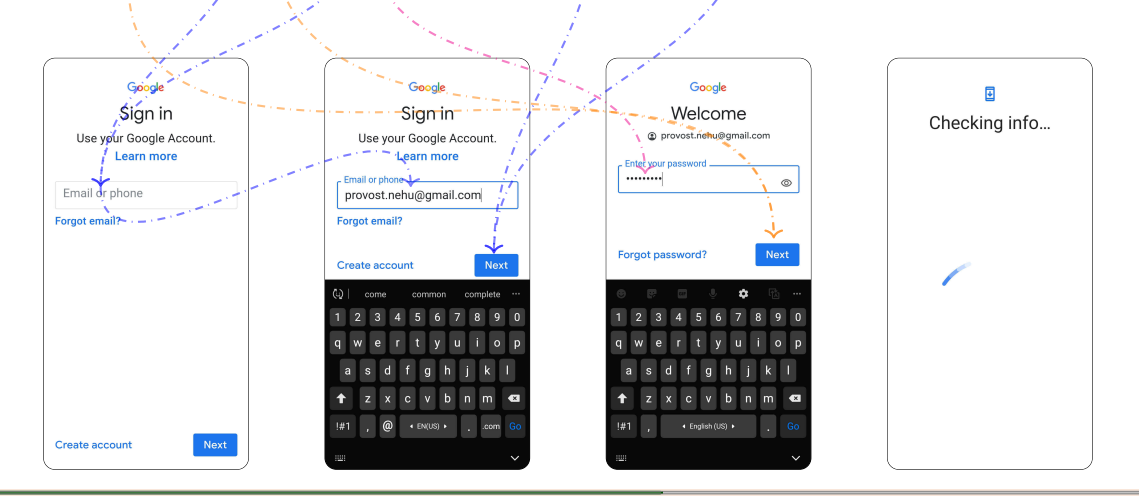

Nehu, Shillong - 793 022 (Meghalaya)

GOOGLE CLASSROOM FOR STUDENTS

Getting Started with Google Classroom using Smartphone Joining a **Google Class** created by a teacher on any android based smartphone

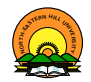

Step - 9 Read the Google's Terms of Service and press I agree button and then Accept.

Step - 10 Tap on the + button to Join class or Create class. Please note that Join class option is meant for Students while Create class for Teachers/Educators.

Step - 11 Then, tap on the Join class option to access the class created by the teacher.

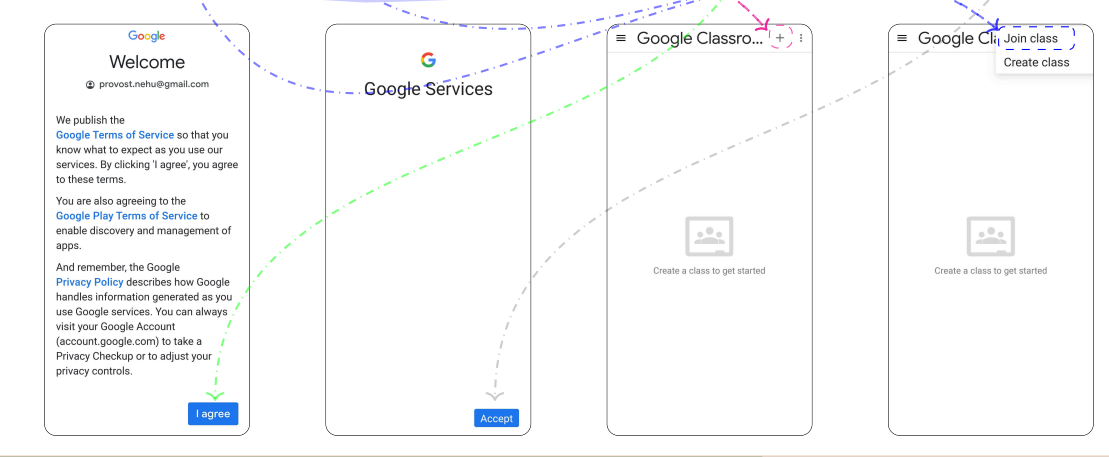

Getting Started with Google Classroom using Smartphone Joining a **Google Class** created by a teacher on any android based smartphone

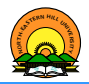

- Step 12 Enter the class code provided by the subject teacher in the Class code textbox.
- Step 13 Tap on the JOIN button to access the class.
- Step 14 In the rightmost snapshot, an area with the background image is the class, ECS -1012 and the texts below it are of the assignment, a teacher has given to the class.

| X Join class JOIN #<br>Ask your teacher for the class code,<br>then enter it here.                                                                                                    | X Join class Join I<br>Askyour teacher for the class code,<br>then enter it here.<br>Oxvb322                                                                                                    | Join class JOIN :<br>Ask your teacher for the class code,<br>then enter it here. | ECS - 1012<br>MT2019<br>Jograkash Lairenlakpam |
|----------------------------------------------------------------------------------------------------|----------------------------------------------------------------------------------------------------|----------------------------------------------------------------------------------|------------------------------------------------|
| (3) ● ■ ● ● ● • • • • • • • • • • • • • • • • • • • • • • • • • • • • • • • • • • • • • • • • • • • • • • • • • • • • • • • • • • • • • • • • • • • • • • • • • • • • • • • • • • • • • • • • • • • • • • • • • • • • • • • • • • • • • • • • • | (v) ● ● ● ↓ ↓ ↓ …   1 2 3 4 5 6 7 8 9 0   q w e r 1 y u i o p   a s d f g h j k l   transform z x c v b n m d   tat ,  tagetar(xe) , tagetar tagetar tagetar   tat ,  tagetar , tagetar tagetar tagetar   tat ,  tagetar , tagetar tagetar tagetar   tat ,  tagetar , tagetar tagetar tagetar   tat ,  tagetar , tagetar tagetar   tat ,  tagetar , tagetar tagetar   tat ,  tagetar , < |                                                                                  | What is the difference between the             |

(I) < ((()) < (()) < (()) <

Getting Started with Google Classroom using Smartphone See class information, classwork etc.

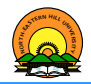

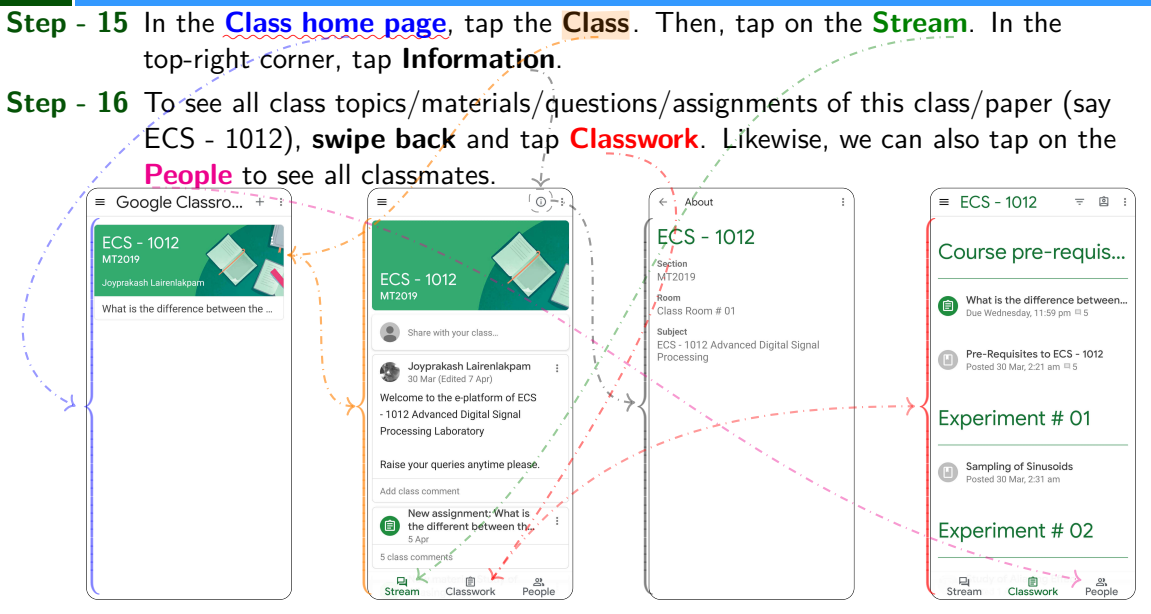

 Getting Started with Google Classroom using Smartphone Submission of an assignment using any android based smartphone

Step - 17 In the assignment page, there are 5 comments from other classmates. We can now tap on it to see their comments. Note: Swipe back to get the Class home page (Check Step - 15) and tap on the assignment texts to get this page.

Step - 18 Slide up the Your work menu to answer the given assignment.

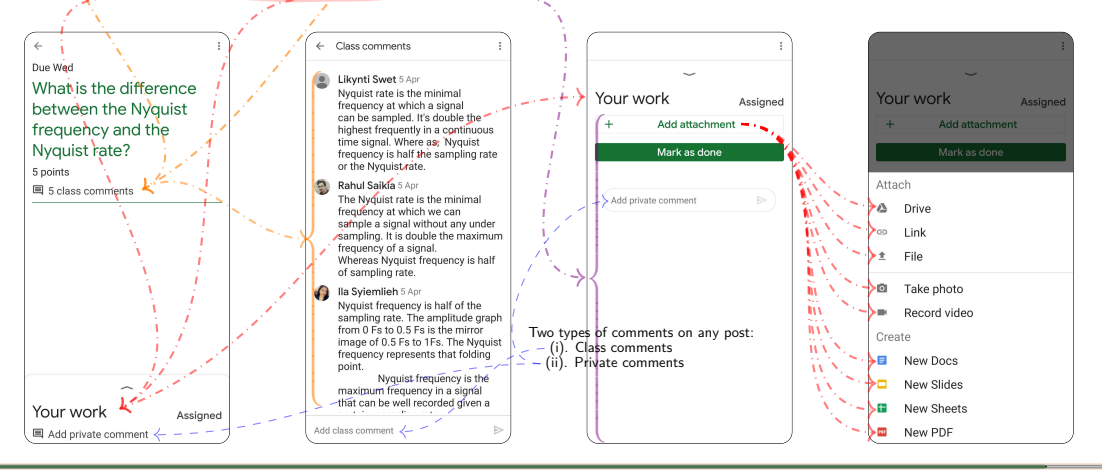

▲ロト ▲聞 ▶ ▲臣 ▶ ▲臣 ▶ ― 臣 ― のの)

Nehu, Shillong - 793 022 (Meghalaya)

GOOGLE CLASSROOM FOR STUDENTS

## References

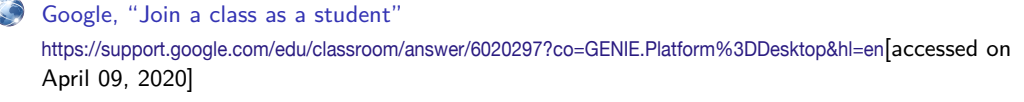

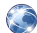

TamTeam, "How to use Google Classroom app - for mobile - as a student" https://www.youtube.com/watch?v=5G61nWj4KO0 [accessed on April 08, 2020]

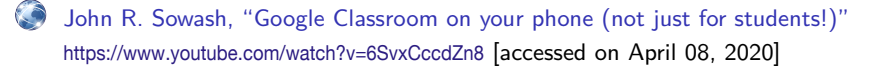

 Studie Brise, "How To Join My Google Classroom on Mobile" https://www.youtube.com/watch?v=sNN089hfw3A [accessed on April 08, 2020]

My Mobile Guide, "Google ClassRoom | How to use Google ClassRoom | Google ClassRoom tips and tricks 2020 Hindi"

https://www.youtube.com/watch?v=FLdWNE9rTIQ [accessed on April 08, 2020]

JP Prezzavento, "Submit a Photo to Google Classroom from a Smartphone" https://www.youtube.com/watch?v=YpOTxdvr8dE [accessed on April 08, 2020]